О работе в федеральной информационной системе «Федеральный реестр сведений о документах об образовании и (или)о квалификации, документах об обучении» (ФИС ФРДО)

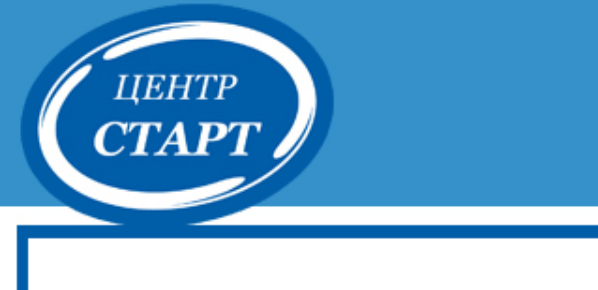

Организация работы с ФИС ФРДО

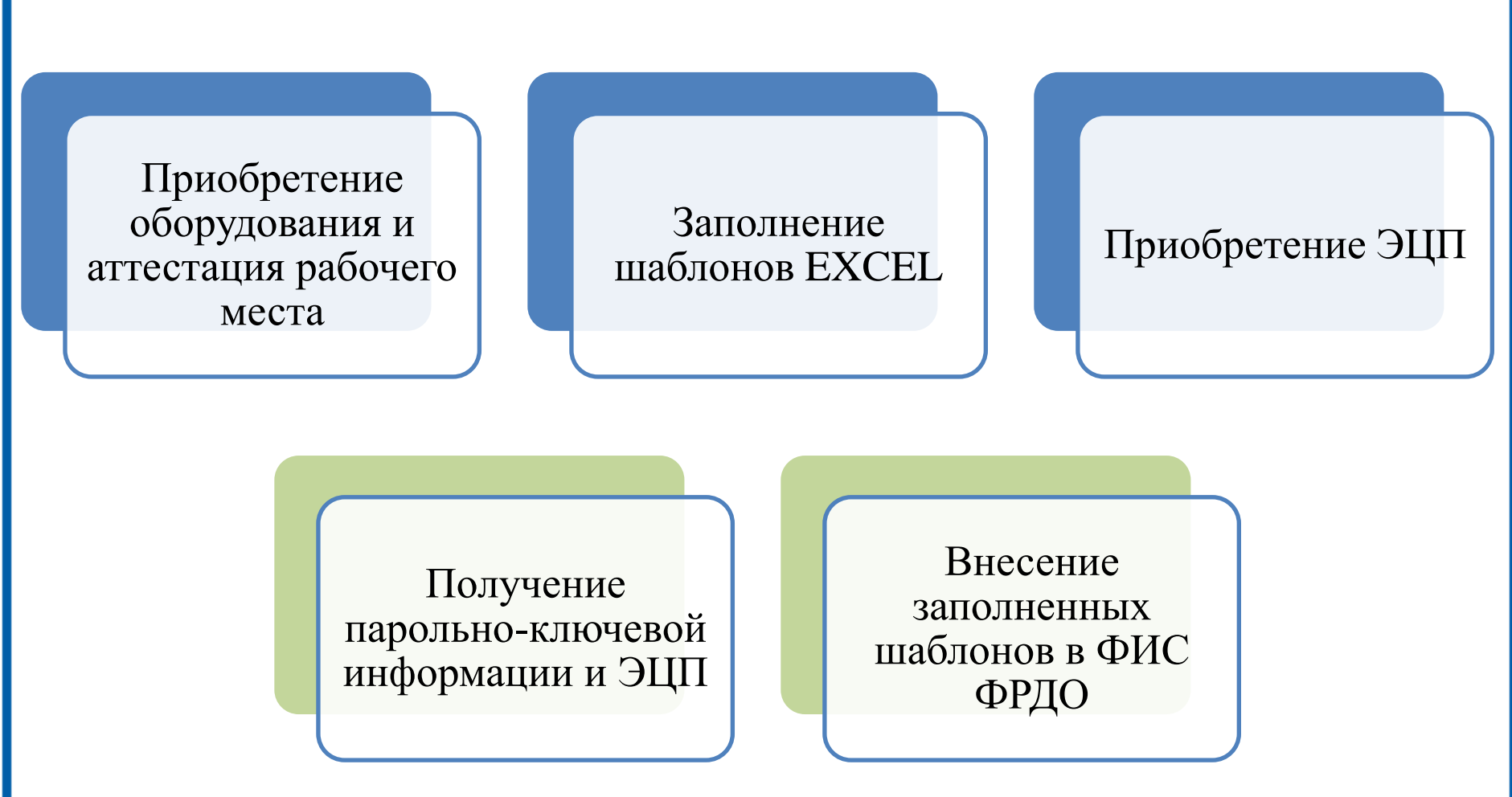

## Шаблон Excel ФИС ФРДО

ЦЕНТР

|    |    |             | A               |   |                                        | В                            |                                 |        |         | С                 | D                |              |               | E               |
|----|----|-------------|-----------------|---|----------------------------------------|------------------------------|---------------------------------|--------|---------|-------------------|------------------|--------------|---------------|-----------------|
|    | 1  | Has         | вание документа |   |                                        | Вид доку                     | мента                           |        | (<br>до | Статус<br>кумента | Подтвер»<br>утра | кдение<br>гы | Подтве<br>обл | рждение<br>мена |
|    | 20 |             |                 |   |                                        |                              |                                 |        | ٣       |                   |                  |              |               |                 |
|    | 21 |             |                 | Ĩ | Аттестат об основном общем образовании |                              |                                 | ^      |         |                   |                  |              |               |                 |
|    | 22 |             |                 |   | Аттестат о сре<br>Аттестат об ос       | днем общем о<br>новном обще  | юразовании<br>м образовании с о | тличие |         |                   |                  |              |               |                 |
|    | 23 |             |                 |   | Аттестат о сре                         | днем общем о                 | бразовании с отл                | ичием  | 111     |                   |                  |              |               |                 |
|    | 24 |             |                 |   | Аттестат с сере                        | ебряной меда                 | пью                             |        |         |                   |                  |              |               |                 |
|    | 25 |             |                 |   | Аттестат с зол<br>Свидетельство        | отой медальк<br>об окончании | )<br>и специальной (ко          | ррекци | -       |                   |                  |              |               |                 |
|    | 26 |             |                 |   |                                        |                              |                                 |        |         |                   |                  |              |               |                 |
|    |    |             |                 |   |                                        |                              |                                 |        |         |                   |                  |              |               |                 |
| 12 |    | <b>-</b> (* | f <sub>x</sub>  |   |                                        |                              |                                 |        |         |                   |                  |              |               |                 |
| Н  |    | L.          | J               | K | L                                      | М                            | N                               |        | 0       |                   | Р                |              | Q             |                 |

| 1 | Номер документа | Дата выдачи | Регистрационный<br>номер | Год<br>поступлен<br>ия | Год<br>окончания | Срок<br>обучения, лет | Фамилия<br>получателя | Имя получателя | Отчество<br>получателя | Дата рождения<br>получателя | снилс |
|---|-----------------|-------------|--------------------------|------------------------|------------------|-----------------------|-----------------------|----------------|------------------------|-----------------------------|-------|
| 2 |                 |             |                          |                        |                  | 0                     |                       |                |                        |                             |       |
| 3 |                 | Введи       | ге дату                  |                        |                  | 0                     |                       |                |                        |                             |       |
| 4 |                 | в фор       | мате                     |                        |                  | 0                     |                       |                |                        |                             |       |
| 5 |                 | "01.01.     | 1900"                    |                        |                  | 0                     |                       |                |                        |                             |       |

## Шаблон Excel ФИС ФРДО

ЦЕНТР

| Гражданство                              | Место рождения | Пол получателя | Наименование<br>документа об<br>образовании<br>(оригинала) |
|------------------------------------------|----------------|----------------|------------------------------------------------------------|
| ΡΦ                                       | •              |                |                                                            |
| ближнее (из стран С                      | снг            |                |                                                            |
| дальнее (других ин<br>лица без гражданст | ва             |                |                                                            |

| V                                                          | W                        | Х                    | Y                                    | Z                          | AA                                   | AB                               | AC                                    | AD                                  |
|------------------------------------------------------------|--------------------------|----------------------|--------------------------------------|----------------------------|--------------------------------------|----------------------------------|---------------------------------------|-------------------------------------|
| Наименование<br>документа об<br>образовании<br>(оригинала) | Серия<br>(оригинал<br>а) | Номер<br>(оригинала) | Регистрацио<br>нный N<br>(оригинала) | Дата выдачи<br>(оригинала) | Фамилия<br>получателя<br>(оригинала) | Имя<br>получателя<br>(оригинала) | Отчество<br>получателя<br>(оригинала) | Номер<br>документа для<br>изменения |
|                                                            |                          |                      |                                      |                            |                                      |                                  |                                       |                                     |
|                                                            |                          |                      |                                      |                            |                                      |                                  |                                       |                                     |
|                                                            |                          |                      |                                      |                            |                                      |                                  |                                       |                                     |
|                                                            |                          |                      |                                      |                            |                                      |                                  |                                       |                                     |

## центр СТАРТ

## Раздел технической поддержки сайта ФИОКО http://fioco.ru/technical\_support

| •                                                                                                    | ФЕДЕРИ.<br>ОЦЕНК                                           | АЛЬНЫЙ ИНСТИТУ<br>И КАЧЕСТВА ОБРА | зования                 |
|----------------------------------------------------------------------------------------------------|------------------------------------------------------------|-----------------------------------|-------------------------|
| Об Институте Н                                                                                                    | ювости ЕСОКО Переданные полномочи                          | я ФИС ФРДО                        | Аналитические материалы |
| ИС ФРДО   >   Техническая поддержка                                                                                      | Техническая поддерж                                        | cka                               |                         |
| <b>По вопросам подключения к защищен</b><br>Телефон: 8-800-301-3436<br>e-mail: vipnet@fioco.ru<br>Оставить онлайн заявку | ной сети передачи данных №3608:<br>По вопросам функционала | а модуля Ц                        | Јколы ФИС ФРДО          |
| По вопросам функционала модуля СП<br>Телефон: 8-800-301-3436<br>e-mail: frdo@obrnadzor.gov.ru                            | Телефон: 8-800-100-0371<br>e-mail: frdo@inevm.ru           |                                   |                         |
| Оставить онлайн заявку<br>По вопросам функционала модуля Шк<br>Телефон: 8-800-100-0371<br>e-mail: frdo@inevm.ru          | олы ФИС ФРДО:                                              |                                   |                         |
| Инструкции                                                                                                    |                                                            |                                   | _                       |
|                                                                                                    | СПО                                                        | Школ                              | ы                       |
| Инструкции по установке автоматиче                                                                                       | еской подписи                                              | Шаблон                            | , 1                     |

- Приказ о назначении ответственного в отсканированном виде в формате PDF.
- Номер ОГРН.
- Логин и пароль почты ответственного специалиста за внесение данных (указанный при получении ЭЦП.
- Фля загрузки в систему шаблоны аттестатов необходимо сохранять в шаблоне, размещенном на сайте ФИОКО.
- Квалифицированный сертификат ключа (ЭЦП) и паспорт ответственного специалиста за внесение данных.

## 1. Запуск ViPNet Client (Монитор)

| G fioko.ru - Поиск в Googl 🗙 💿 ФИОł                                | КО - Техническая п | × 💜 Регистрация ФР                                                                                              | до шко 🗙 💆 🦉 t              | terms-of-use.pdf     | 🗙 🧔 Красно                    | дарский методич        | ×                    |                    | ×        |
|--------------------------------------------------------------------|--------------------|----------------------------------------------------------------------------------------------------|-----------------------------|----------------------|-------------------------------|------------------------|----------------------|--------------------|----------|
| $\leftrightarrow$ $\rightarrow$ C (i) 10.3.47.15/data/registration | tion/terms-of-us   | e.pdf                                                                                                    |                             |                      |                               |                        |                      | \$                 | :        |
|                                                                    |                    |                                                                                                    |                             |                      |                               |                        |                      |                    | <b>^</b> |
|                                                                    |                    |                                                                                                    |                             |                      |                               |                        |                      | _                  | •        |
|                                                                    |                    | Файл Приложения                                                                                                 | Сервис Вид Сп               | травка               |                               |                        |                      |                    |          |
|                                                                    | <b>G-</b>          | Сообщение Письмо                                                                                                | <b>о</b> тправить Пр        | инятые Проверит      | 📋 📕                           | ор Веб-ресурс          | R. Desktop           |                    |          |
|                                                                    | Упорядочит         | 📃 ViPNet Client<br>и 🛃 Защищенная се                                                                            | ть                          | Защищ                | енная сеть                    |                        |                      |                    |          |
|                                                                    | 🔶 Избран           | Избранное                                                                                                    | ы                           | 🚆 Защи<br>🌇 Из       | <b>ценная сеть</b><br>бранное |                        |                      |                    |          |
| Проигрыватель Windows Media Средство просмотра XPS                 | <b>^</b>           |                                                                                                    | цищенной сети<br>рытой сети | × <1                 | 1.0.0.1 11.1.0.1 11.2.0       | .1 11.3.0.1 11.4.0.1 1 | 11.5.0.1> SM Obrnadz | zor-HW-3           |          |
| 🖶 Факсы и сканирование Windows                                     | User               | a B Carrieration T                                                                                              | )В                          |                      |                               |                        |                      |                    |          |
| 🖉 Центр обновления Windows                                         |                    | t                                                                                                    |                             |                      |                               |                        |                      |                    |          |
| 🌗 7-Zip                                                            | Докумен            | ты                                                                                                    |                             |                      |                               |                        |                      |                    |          |
| \mu ALTEX-SOFT                                                     |                    |                                                                                                    |                             |                      |                               |                        |                      |                    |          |
| CCleaner CCleaner                                                  | Изображ            | сения                                                                                                    |                             |                      |                               |                        |                      |                    |          |
| 🔋 퉬 Microsoft Office                                               |                    | k)                                                                                                    | рналы                       |                      |                               |                        |                      |                    |          |
| 🔋 퉬 Microsoft SQL Server 2008                                      | Музыка             |                                                                                                    | IKEIOB                      |                      |                               |                        |                      |                    |          |
| Microsoft SQL Server 2012                                          | =                  |                                                                                                    |                             |                      |                               |                        |                      |                    |          |
| \mu SharePoint                                                     | Компью             | rep                                                                                                    | нфигурация                  |                      |                               |                        |                      |                    |          |
| 🌗 ViPNet                                                           | and the summer     |                                                                                                    | inden i berdenn             |                      |                               |                        |                      |                    |          |
| 😡 ViPNet Система обновления                                        | Панель             | правления                                                                                                    |                             |                      |                               |                        |                      |                    |          |
| 👔 Ораница обновления ViPNet                                        | Устройс            | ва и принтеры                                                                                                   |                             |                      |                               |                        |                      |                    |          |
| ViPNet Client                                                      |                    |                                                                                                    |                             |                      |                               |                        |                      |                    |          |
| Деловая Почта                                                      | Програм            | мы по умолчанию                                                                                                 |                             | Поиск                |                               |                        | P                    |                    |          |
| 🔛 Санатор                                                          | _                  | a de la de la de la de la de la de la de la de la de la de la de la de la de la de la de la de la de la de la d | 192.168.40.15 Och           | овная конфигурация   |                               |                        |                      |                    |          |
| Паравка VII чет Деловая Почта                                      | Справка            | и поддержка                                                                                                    |                             | ioonan konçin jpaqın |                               |                        |                      |                    |          |
| . Справет иРіхет Монитор                                           |                    |                                                                                                    |                             |                      |                               |                        |                      |                    |          |
| 15 Установка VIPINet Client                                        | -                  |                                                                                                    |                             |                      |                               |                        |                      |                    |          |
| 🖣 Назад                                                            | -                  |                                                                                                    | 10.0                        | 14 2019 16:04        |                               | 0010 15-07             |                      |                    |          |
|                                                                    |                    | 4                                                                                                    | ата изменения: 19.0         | 14.2018 10:04        | цата создания: 19.04          | 4.2018 10:37           |                      |                    |          |
| Найти программы и файлы                                            | Я Заверше          | ние работы 👂                                                                                                    | Размер: 132                 | ND                   |                               |                        |                      |                    |          |
|                                                                    |                    |                                                                                                    | nk ne oo                    | мэустел прил         | агать макси                   | мум усили              | и для                |                    | -        |
|                                                                    | V 😃 🥕              |                                                                                                    |                             |                      |                               |                        |                      | RU 🔺 🛄 🏴 🛱 👭 17:02 |          |

ЦЕНТР

### 2. Установка Личного сертификата

ЦЕНТР

| в операционной систе                         | ме Microsoft Windows.                                           |
|----------------------------------------------|-----------------------------------------------------------------|
| Контейнеры ключей<br>Подключаемые устройства | Контейнеры ключей                                               |
| Датчик случайных чисел                       | JCDS(0c54001236262456) ▼ О Добавить контейнер                   |
| Дополнительно                                | Имя контейнера Расположение                                     |
|                                              | rnd-5-e8b0-32d6-3148-4320-ed9e-2f9c-c698 JCDS(0c54001236262456) |
|                                              | Установить сертификат                                           |

#### 2. Установка Личного сертификата

ЦЕНТР

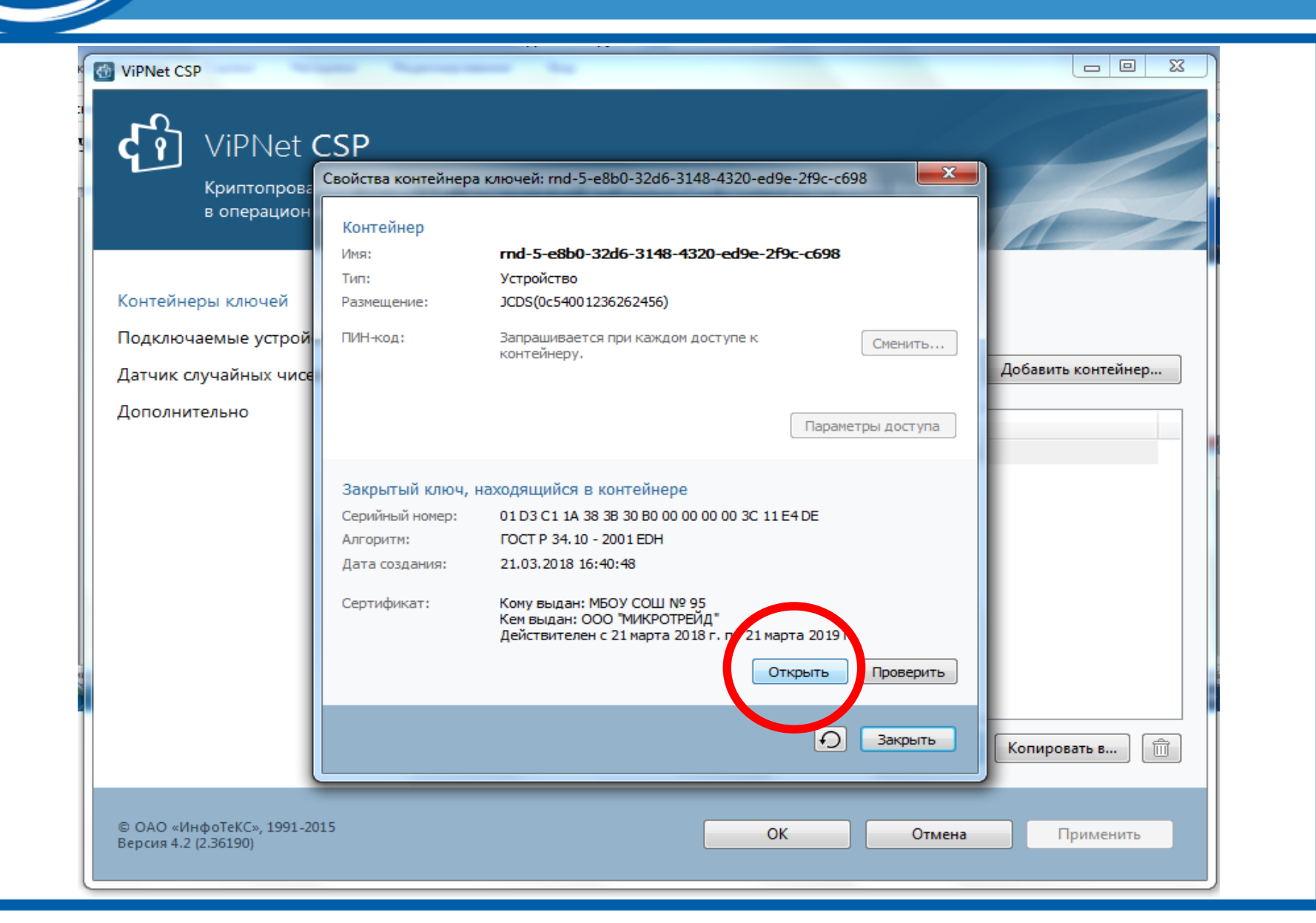

## центр СТАРТ

#### 2. Установка Личного сертификата

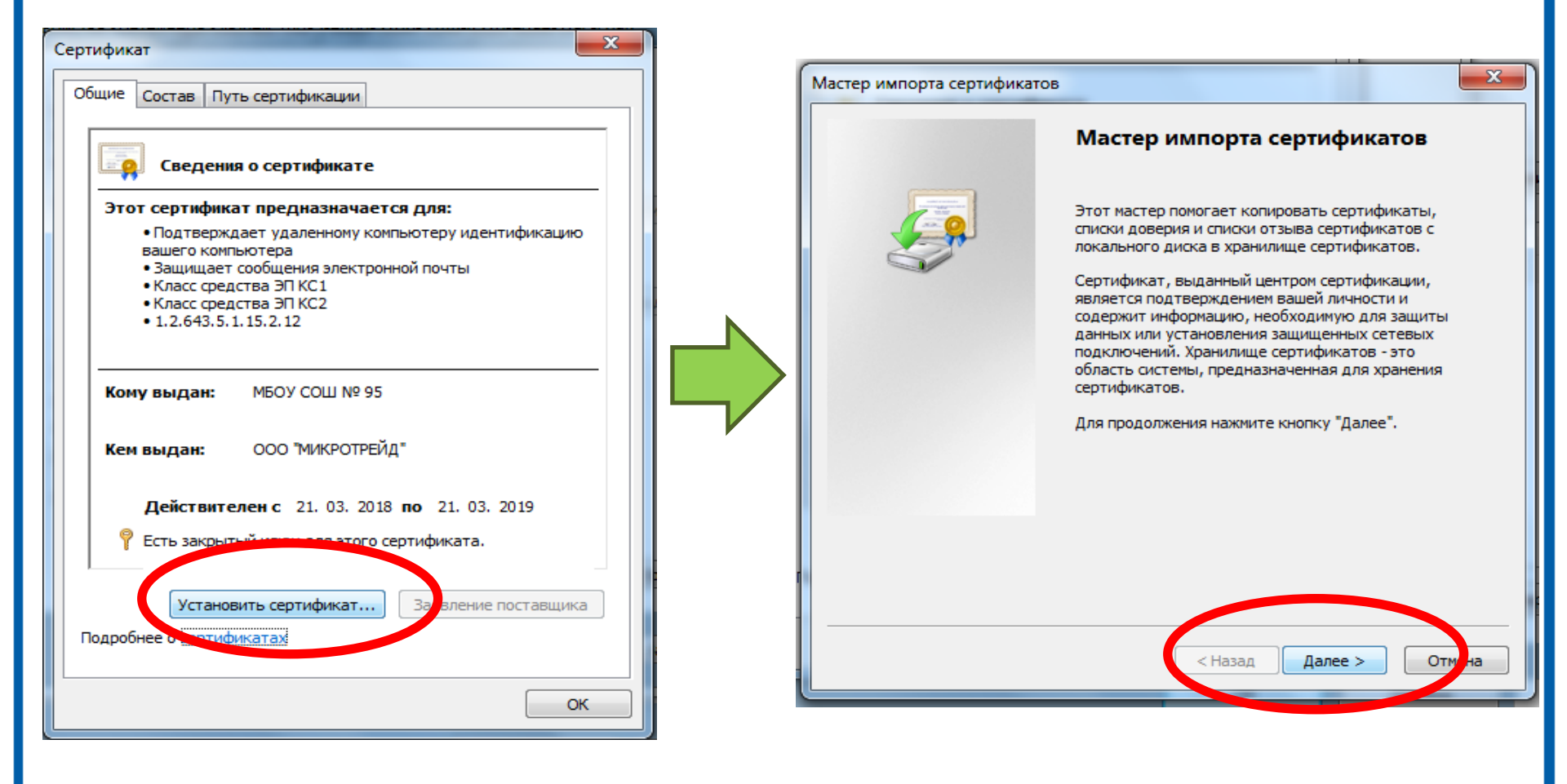

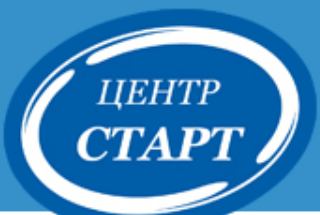

#### 2. Установка Личного сертификата

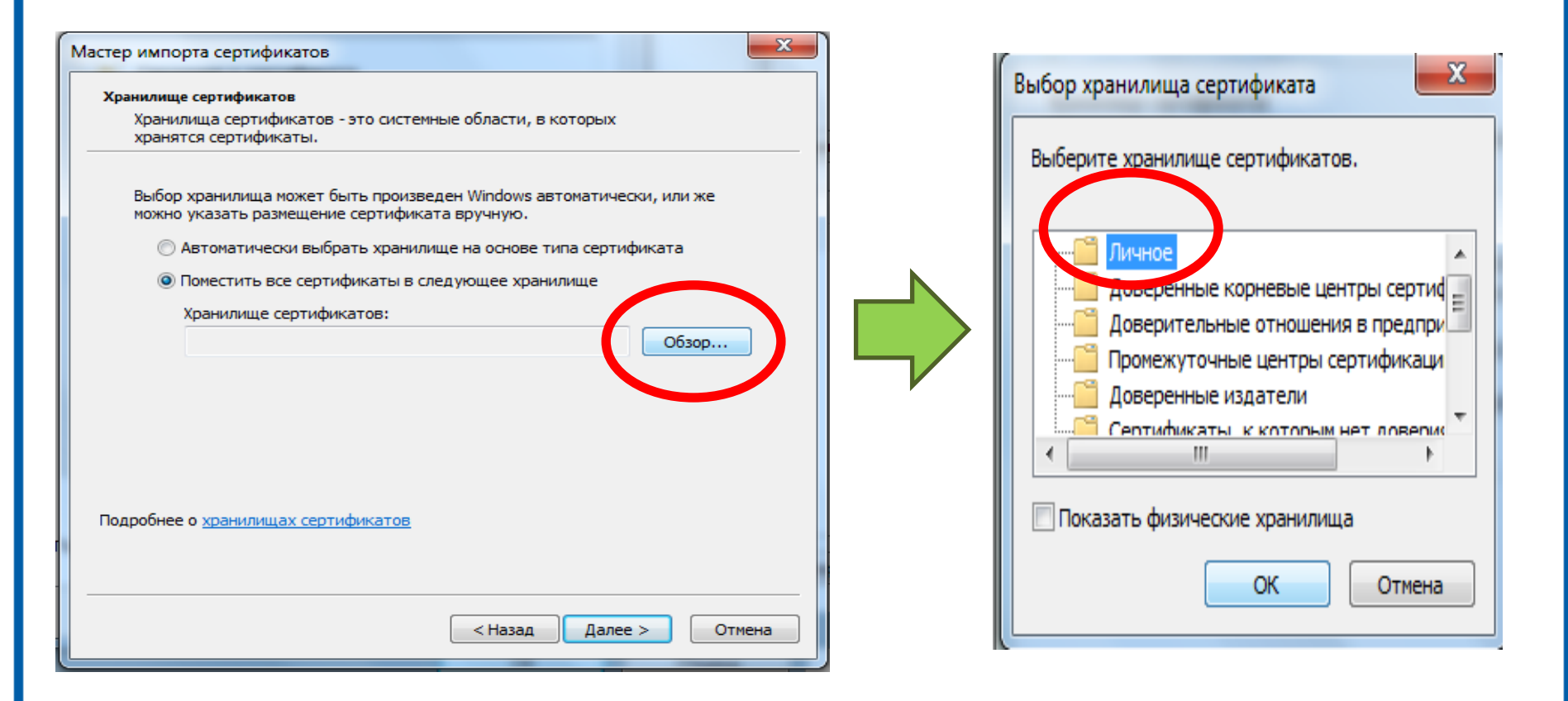

## центр СТАРТ

### 2. Установка Личного сертификата

| Мастер импорта сертификатов                                                                                                    |   | Мастер импорта сертификатов |                                                                                                    | X               |
|----------------------------------------------------------------------------------------------------|---|-----------------------------|----------------------------------------------------------------------------------------------------|-----------------|
| Хранилище сертификатов<br>Хранилища сертификатов - это системные области, в которых<br>хранятся сертификаты.                                                                                                    | v |                             | Завершение мастера имг<br>сертификатов                                                                                                    | юрта            |
| Выбор хранилища может быть произведен Windows автоматически, или же<br>можно указать размещение сертификата вручную.<br>О Автоматически выбрать хранилище на основе типа сертификата<br>О Поместить все сертификаты в следующее хранилище |   |                             | соринрикатоудет инпертированноси<br>кнопки "Готово".<br>Были указаны следующие параметры:<br>Хранилище сертификатов, выбранно<br>Сорержание | е пользователем |
| Хранилище сертификатов:<br>Личное Обзор                                                                                                    |   |                             | Содержание                                                                                                    |                 |
|                                                                                                    |   |                             | ٠ ( III                                                                                                    | 4               |
| Подробнее о <u>хранилищах сертификатов</u>                                                                                                    |   |                             |                                                                                                    |                 |
| < Назар Далее > Отмена                                                                                                    |   |                             | <на ад Готово                                                                                                    | Отмена          |

### 2. Установка Личного сертификата

| $\square$  |                     |                                                                       |                | 1          | <u></u>    |
|------------|---------------------|-----------------------------------------------------------------------|----------------|------------|------------|
| Google     | ViPNet CountoFile   | 💉 Настройки 📃                                                         | _ = X          |            | CCleaner   |
| Chrome     | Файл Лействия Справ | Подпись                                                               |                |            |            |
|            |                     | Использовать сертификат:                                              |                |            |            |
| 5          |                     | МАОУ ЛИЦЕЙ № 64 , истекает 03.04.19 15:24                             |                | ×          |            |
| Монитор    | Имя                 | Подробнее Изменить                                                    | Дата изменени. | 2          | MAOY       |
|            |                     | Вставить штамп точного времени в подпись, используя <u>TSP-сервер</u> |                | 0          | лицеи №-04 |
|            |                     | Использовать прикрепленную подпись                                    |                |            |            |
| 2/         |                     | Шифрование                                                            |                |            |            |
| ViPNet     |                     | Список сертификатов получателей                                       |                |            |            |
| CiyptoFile |                     | Владелец Издатель Действителен до Алгори Алгори                       |                |            |            |
| Wassi      |                     |                                                                       |                |            |            |
|            |                     |                                                                       |                |            |            |
| фрдо       |                     |                                                                       |                |            |            |
| инструкция |                     |                                                                       |                |            |            |
|            |                     |                                                                       |                |            |            |
|            |                     |                                                                       |                |            |            |
|            |                     |                                                                       |                |            |            |
|            |                     |                                                                       |                |            |            |
|            |                     | Доважиты Эдажиты                                                      |                |            |            |
| 100        |                     | Задайте список сертификатов получателей                               |                |            |            |
|            |                     |                                                                       |                |            |            |
|            |                     | Архивировать файлы перед шифрованием                                  |                |            |            |
|            |                     | [⊻] запрашивать сертификаты при шифровании                            |                |            |            |
|            |                     | Кодировать в BASE64                                                   |                |            | 3          |
|            |                     | ОК Отмена                                                             |                |            | Корзина    |
|            |                     |                                                                       |                |            |            |
|            |                     |                                                                       |                | RU III III | ₩¬ ₩ 17.07 |
|            |                     |                                                                       |                |            | 11.07      |

ЦЕНТР

## 3. Регистрация на портале ФИС ФРДО

| ФЕДЕРА подсистел                                                                                                    | ЕРСТВО ОБРАЗОВАНИЯ И НАУКИ РОССИЙСКО<br>ЛЬНАЯ СЛУЖБА ПО НАДЗОРУ В СФЕРЕ<br>иа сбора данных о среднем общем образова                                                                                                    | й ФЕДЕРАЦИИ<br>СОБРАЗОВАНИЯ И НАУКИ<br>НИИ                                                                                                    | 🦕 (800) 100 03 71<br>(добавочный 2)                                                                                                    |
|----------------------------------------------------------------------------------------------------|----------------------------------------------------------------------------------------------------|----------------------------------------------------------------------------------------------------|----------------------------------------------------------------------------------------------------|
| Введите логин<br>Пароль<br>Ведите пароль<br>Регистрация<br>Забыли пароль?<br>Нормативно-правовые документы<br>С по регистрация | Разработчик ИС предоставляет сервисы, услуги<br>от пользователей относительно формы предос<br>Разработчик ИС принимает предложения и поз<br>добавлению новых сервисов и услуг, однако ос<br>изменений в работу ИС.<br>Разработчик ИС не может контролировать дост<br>пользователями ИС, а потому не несет ответсти<br>Разработчик ИС обязуется не разглашать треть<br>деятельности пользователей ИС, кроме случае<br>Разработчик ИС обязуется прилагать максимум<br>случаях, если доступ невозможен из-за действ<br>специфических настроек аппаратного или прог<br>Разработчик не несет ответственности за ущер<br>скачиванием материалов с сайта ИС или по ссе | и и информацию в самостоятельно утвержденном ф<br>тавления или содержания услуг.<br>келания пользователей по улучшению функционал<br>ставляет за собой право решения о необходимости<br>воверность и корректность информации, дистанцио<br>зенности за ее использование как самими пользова<br>им лицам личную и конфиденциальную информаци<br>в, предусмотренных законодательством Российской<br>у усилий для обеспечения непрерывной доступност<br>ий интернет-провайдера и/или каких-либо промеж<br>граммного обеспечения. Данная ситуация рассматр<br>б компьютеру, мобильным устройства, оборудован<br>илкам на сайте ИС. | оормате и отклоняет претензии<br>вности и юзабилити ИС,<br>внесения тех или иных<br>инно предоставленной<br>ителями, так и третьими лицами.<br>ию, полученную в ходе<br>й Федерации.<br>и ИС, но не гарантирует её в<br>уточных узлов сети,<br>ивается как форс-мажорная.<br>ию Пользователя в связи со |
| Правила выпуска/перевыпуска<br>сертификатов подписи                                                                            | СК                                                                                                    | ачать файл пользовательского соглашения                                                                                                    |                                                                                                    |
| 🚹 Инструкции                                                                                                    | Подписанный файл                                                                                                    | Email                                                                                                    | -                                                                                                    |
|                                                                                                    | Выбрать файл Файл не выбран                                                                                                    | Введите Email                                                                                                    |                                                                                                    |
|                                                                                                    |                                                                                                    | 0                                                                                                    |                                                                                                    |

ЦЕНТР

#### 4. Подписание пользовательского соглашения

| 🔶 🌳 Регистрация ФРДО ШКС 🗙 👔 terms-of-u                                                                                                    | use.pdf × Провер                                                                              | ка наличия свед                            | × 💊 Почта Kubannet :: IN                                                                               |                                                                            | _                                                          | _                                  | _                                                                                |                                       |
|----------------------------------------------------------------------------------------------------|-----------------------------------------------------------------------------------------------|--------------------------------------------|----------------------------------------------------------------------------------------------------|----------------------------------------------------------------------------|------------------------------------------------------------|------------------------------------|----------------------------------------------------------------------------------|---------------------------------------|
| ← → С  О  О | /index/registration                                                                           |                                            |                                                                                                    |                                                                            |                                                            |                                    |                                                                                  | ☆ :                                   |
|                                                                                                    | МИНИСТЕРСТВО ОБРАЗ<br>ФЕДЕРАЛЬНАЯ СЛУЗ<br>СССОФ № № User → Загр                               | ОВАНИЯ И Н<br>ЖБА ПО НА<br><sup>узки</sup> | ауки российской ф<br>"ДЗОРУ В СФЕРЕ ОБ                                                                 | ЕДЕРАЦИИ<br>РАЗОВАНИЯ                                                      | и науки<br>• 🖅 Поиск: Загрузки                             | _ 0                                | <ul> <li>(800) 100 03 71</li> <li>хараный 2)</li> <li>хараный лицами.</li> </ul> | · · · · · · · · · · · · · · · · · · · |
|                                                                                                    | Упорядочить 🔻 👩 Откр                                                                          | ыть 🔻 Общі                                 | ий доступ 🔻 Записать на                                                                                | оптический диск                                                            | Новая папка                                                | = •                                | O                                                                                |                                       |
| <ul><li>Нормативно-правов</li><li>Техническая поддер</li></ul>                                                                                                    | <ul> <li>Избранное</li> <li>Загрузки</li> <li>Недавние места</li> <li>Рабочий стол</li> </ul> | Имя<br>a 8CAE88BBFI<br>apply (1)<br>apply  | ^<br>D404A7A53630864F9033606E1                                                                         | Дата изменения<br>18.04.2018 14:01<br>19.04.2018 15:24<br>19.04.2018 15:22 | Тип<br>Сертификат безо<br>Chrome HTML Do<br>Chrome HTML Do | Размер<br>2 КБ<br>133 КБ<br>133 КБ | ует её в<br>корная.<br>зязи со                                                   |                                       |
| Правила выпуска/пе<br>сертификатов подпи                                                                                                    | 🧊 Библиотеки<br>📰 Видео                                                                       | apply.pdf                                  | Открыть<br>Открыть фоногодресату<br>ViPNet CrontoFile                                                  | 19.04.2018 15:24                                                           | Файл подписи<br>Chrome HTML Do                             | 136 K6<br>133 K6                   |                                                                                  |                                       |
| 🚹 Инструкции                                                                                                    | <ul> <li>Документы</li> <li>Изображения</li> <li>Музыка</li> </ul>                            |                                            | <ul> <li>Открыть с помощью</li> <li>Общий доступ</li> </ul>                                            | ry ViPNet                                                                  | Подписать<br>Подписать и зашифро<br>Проверить подпись      | ОВАТЬ                              |                                                                                  |                                       |
|                                                                                                    | 🐏 Компьютер<br>🕌 Локальный диск (С:)<br>급 Локальный диск (D:)                                 | (i<br>)                                    | <ul> <li>Удалить безвозвратно</li> <li>Проверить на вирусы</li> <li>Восстановить прежнюю ве</li> </ul> | рсию                                                                       | Извлечь и проверить<br>Расшифровать<br>Надежно удалить     | подпись                            |                                                                                  |                                       |
|                                                                                                    | 👊 Сеть                                                                                        |                                            | Отправить                                                                                              | •                                                                          | Настройки                                                  |                                    |                                                                                  |                                       |
| 📞 Телефон для справок 8 (                                                                                                    |                                                                                               |                                            | Вырезать<br>Копировать                                                                                 |                                                                            |                                                            |                                    | айта ссылка на                                                                   |                                       |
| 127994, г.Москва, ул.Садова<br>СССОД г.Москва, ул.Шабол<br>Страна с страна с с с с с с с с с с с с с с с с с с                                                                                                    | terms-of-use<br>Chrome HTML Doct                                                              | Дата из<br>ument                           | Создать ярлык<br>Удалить<br>Переименовать<br>Свойства                                                  | s                                                                          | 0.04.2018 15:37                                            |                                    |                                                                                  | ▼ Показать все Х                      |
|                                                                                                    | W                                                                                             |                                            |                                                                                                    |                                                                            |                                                            |                                    | RU 🔺 🗒 🏴                                                                         | 15:37                                 |

ЦЕНТР

## 4. Подписание пользовательского соглашения

ЦЕНТР

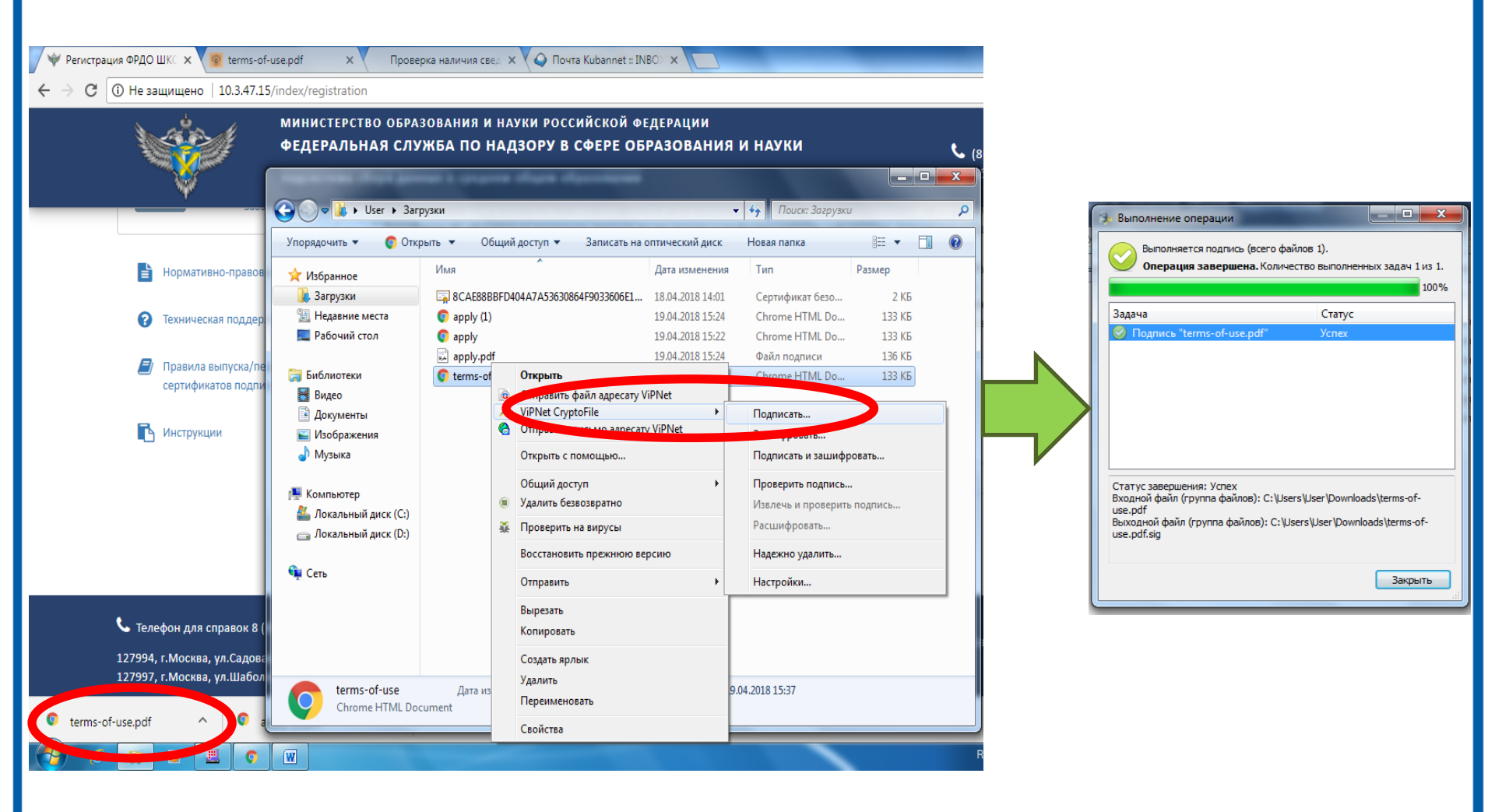

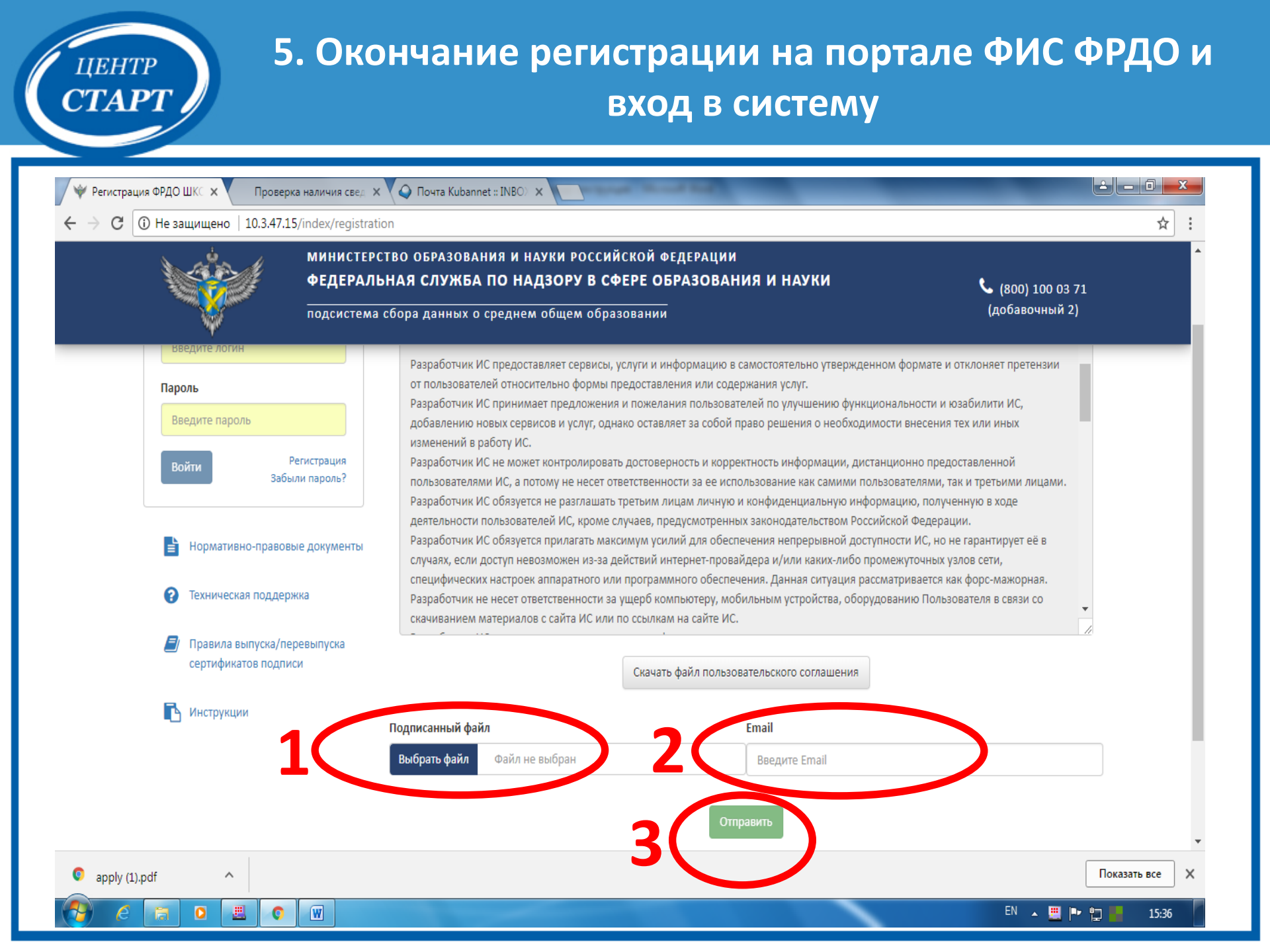

#### Ошибка «Подпись не действительна»

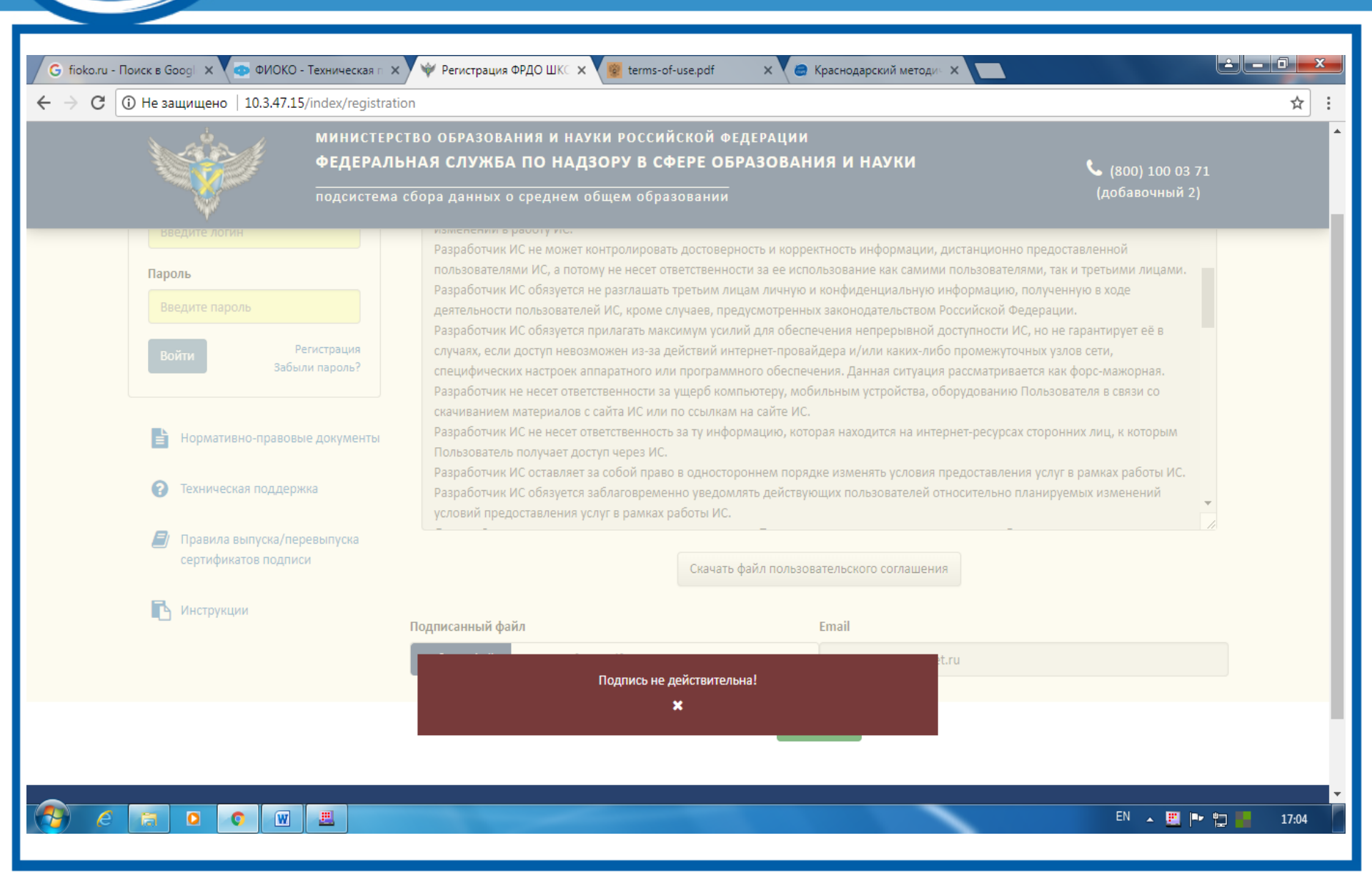

ЦЕНТР

|                            |                                                                              |                                                            |                                  | Πα                                 | орта                     | л ФИС ФР                                                      | до                        |                                                             |                  |
|----------------------------|------------------------------------------------------------------------------|------------------------------------------------------------|----------------------------------|------------------------------------|--------------------------|---------------------------------------------------------------|---------------------------|-------------------------------------------------------------|------------------|
| G fioko.ru - Ro<br>← → C ( | оиск в Googl X 💽 ФИОКС<br>) 10.3.47.15/user/messages                         | D - Техническая г ×<br>s/in<br>МИНИСТЕРСТ<br>ФЕЛЕРАЛЬН     |                                  | щие - X 😰 terms<br>19 И НАУКИ РОСС | -of-use.pdf<br>СИЙСКОЙ Ф | × AeroAdmin - бесплат<br>РЕДЕРАЦИИ<br>БРАЗОВАНИЯ И НАУКИ      | ны Х                      | (800) 100 03 71                                             | □ <mark>×</mark> |
|                            | мой профиль Паки                                                             | подсистема с                                               | бора данных о ср<br>ОРГАНИЗАЦИИ~ | реднем общем об<br>НОРМАТИВНЫЕ Д   | бразовании<br>ОКУМЕНТЫ   | уведомления ~                                                 |                           | (доб. 2)<br>Вы вошли, как:<br>Пасичник Инна Борисовна<br>[] |                  |
| Q 2                        |                                                                              |                                                            |                                  | Сообщен                            | ния вхо                  | одящие                                                        |                           |                                                             |                  |
| <b>№</b>                   | Тема                                                                         |                                                            | Текст                            |                                    |                          | Дата                                                          | Действия                  |                                                             |                  |
| 10 •                       |                                                                              |                                                            |                                  | 1                                  |                          |                                                               |                           |                                                             |                  |
|                            | Телефон для справок<br>127994, г.Москва, ул.Садо<br>127997, г.Москва, ул.Шаб | 8 (800) 100-03-71<br>эвая-Сухаревская, д.1<br>оловка, д.33 | .6, K-51, FCN-4                  |                                    | 2015<br>Poco6            | © Рособрнадзор, при перепеча<br>рнадзор является обязательной | тке и копировании ма<br>й | териалов сайта ссылка на                                    |                  |
| a AeroAdmi                 | n.exe                                                                        |                                                            |                                  |                                    |                          |                                                               |                           | Показать                                                    | все Х            |
| (2)                        |                                                                              | <b>.</b>                                                   |                                  |                                    |                          |                                                               |                           | EN 🔺 🗒 🏴 🛱 📕                                                | 17:16            |

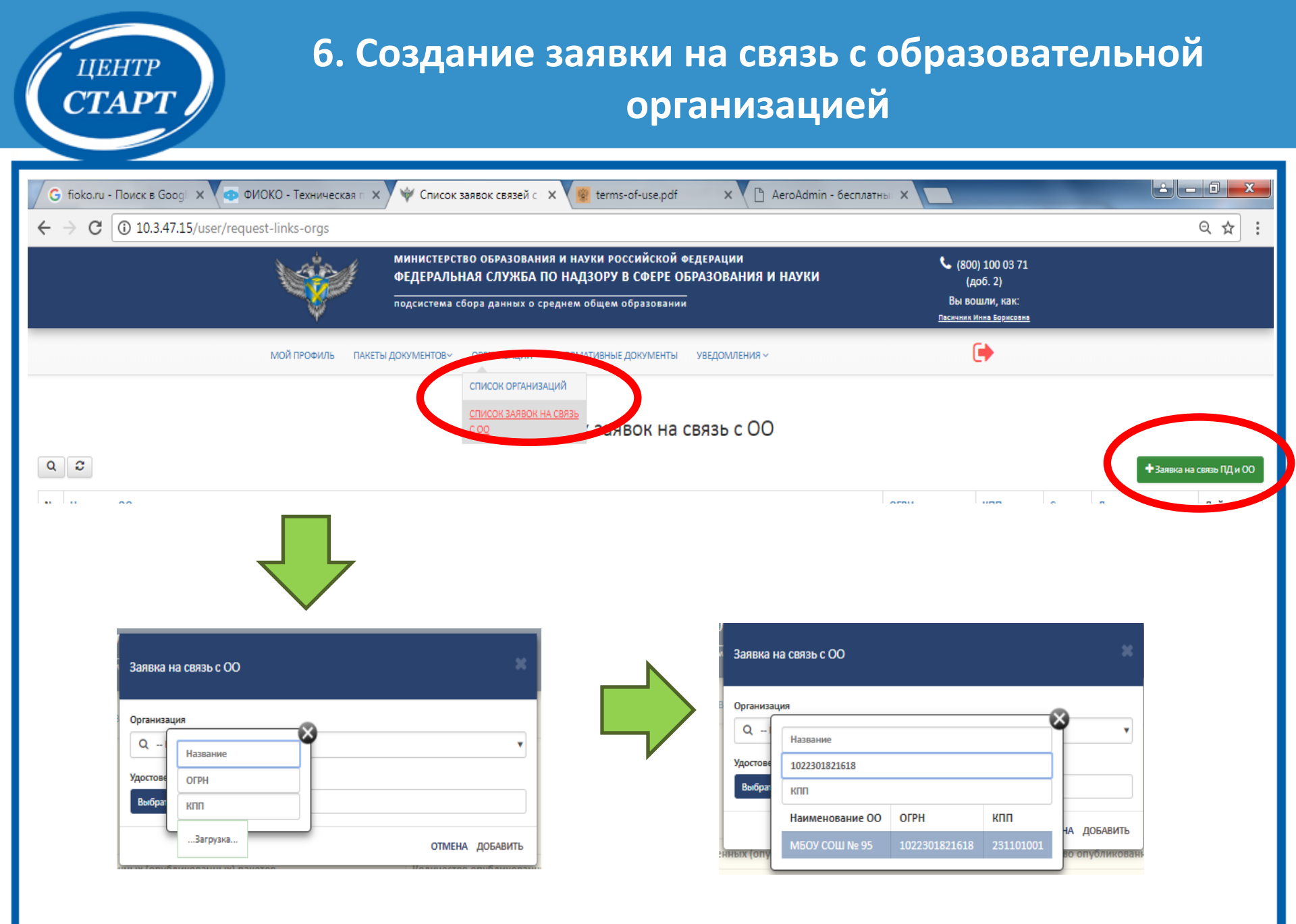

6. Создание заявки на связь с образовательной организацией

центр **СТАРТ** 

| Заявка на связь с ОО                                                                                                    |
|----------------------------------------------------------------------------------------------------|
| Организация                                                                                                    |
| Q муниципальное бюджетное общеобразовательное учреждение муниципального<br>образования город Краснодар средняя общеобразовательная школа № 95                |
| OFPH: 1022301821618                                                                                                    |
| КПП: 231101001                                                                                                    |
| Полное название: муниципальное бюджетное общеобразовательное учреждение<br>муниципального образования город Краснодар средняя общеобразовательная школа № 95 |
| Краткое название: МБОУ СОШ № 95                                                                                                    |
| Номер лицензии: 03967                                                                                                    |
| Дата выдачи лицензии: 03.05.2012                                                                                                    |
| Год основания:                                                                                                    |
| Субъект РФ: Краснодарский край                                                                                                    |
| Муниципалитет: Не определен                                                                                                    |
| Юридический адрес: Российская Федерация, 350005, город Краснодар, улица Кореновская, д.<br>33                                                                |
| Телефон:                                                                                                    |
| Email:                                                                                                    |
| Тип организации: Общеобразовательная организация                                                                                                    |
| Оранизационно-правовая форма: муниципальное образовательное учреждение                                                                                       |
| Ф.И.О. руковолителя: Пасичник Инна Борисовна                                                                                                    |
| Удостоверяющий файл:                                                                                                    |
| Выбрать файл Файл не выбран                                                                                                    |
| отл на добавить                                                                                                    |

# 6. Создание заявки на связь с образовательной организацией

центр **СТАРТ** 

| G fioko.ru - Поиск в Goog! ×         ▼ ФИОКО - Техническая г ×           ←         →         C ① 10.3.47.15/user/request-links-orgs | 🆤 Список заявок связей с 🗙 🔞 terms-of-use.pdf 🛛 🗙 🎦 AeroAdmin - беспл                                                                                                    | атны Х                                                                   | A → 1                                                           |
|----------------------------------------------------------------------------------------------------|----------------------------------------------------------------------------------------------------|--------------------------------------------------------------------------|-----------------------------------------------------------------|
| Ŵ                                                                                                    | МИНИСТЕРСТВО ОБРАЗОВАНИЯ И НАУКИ РОССИЙСКОЙ ФЕДЕРАЦИИ<br>ФЕДЕРАЛЬНАЯ СЛУЖБА ПО НАДЗОРУ В СФЕРЕ ОБРАЗОВАНИЯ И НАУКИ<br>подсистема сбора данных о среднем общем образовании | (800) 100 03 71<br>(доб. 2)<br>Вы вошли, как:<br>пасичник Инна Борисовна |                                                                 |
| мой профиль пакеть                                                                                                    | а документов организации нормативные документы уведомления список организаций<br>Список организаций<br>Список заявок на связь<br>СОО Заявок на связь с ОО                 | •                                                                        |                                                                 |
| №         Название ОО           1         муниципальное бюджетное общеобразовательное учреждение му                                 | ниципального образования город Краснодар средняя общеобразовательная школа № 95                                                                                           | OГРН         КР           1022301821618         20101001                 | Статус Дата регистрации Действия<br>Заявка 19.04.2018 17:24 • х |
| С Телефон для справок 8 (5<br>127994, г.Москва, ул.Садова<br>10.3.47.15/user/request-links-orgs                                     | 300) 100-03-71 2015 © Рособрнадзор, при перепечатке и коли<br>я-Сухаревская, д.16, К-51, ГСП-4 Рособрнадзор является обязательной                                         | іровании материалов сайта ссылка на                                      | Показать все 🗙                                                  |
|                                                                                                    |                                                                                                    |                                                                          | RU 🔺 🧮 🍽 🕎 📑 17:27                                              |

# 7. Создание пакета документов (загрузка шаблонов в систему)

| <b>*</b>                                                                             | Лакеты документов - По | ×                   |                                                    |                                      |                                                  | a manatanat                                 |                                | _                            |                                           |
|--------------------------------------------------------------------------------------|------------------------|---------------------|----------------------------------------------------|--------------------------------------|--------------------------------------------------|---------------------------------------------|--------------------------------|------------------------------|-------------------------------------------|
| ← -                                                                                  | C (i) 10.3.47.15       | j/user/document-pac | :kages.php                                         |                                      |                                                  |                                             |                                |                              | * :                                       |
|                                                                                      |                        |                     | инистерство о<br>РЕДЕРАЛЬНАЯ (<br>10дсистема сбора | БРАЗОВАНИ<br>СЛУЖБА П<br>данных о ср | я и науки росс<br>О НАДЗОРУ В<br>реднем общем об | ийской федери<br>СФЕРЕ ОБРАЗ(<br>Бразовании | ации<br>ОВАНИЯ И НАУКИ         | С (8<br>Вы                   | :00) 100 03 71<br>(доб. 2)<br>вошли, как: |
|                                                                                      | МОЙ ПРО                | ФИЛЬ ПАКЕТЫ ДС      | )кументов∽ орг)                                    | анизации∽                            | НОРМАТИВНЫЕ ДС                                   | окументы увед                               | 10МЛЕНИЯ ~                     |                              | •                                         |
| Q Скача: ишаблон Создать пакет документов<br>Скача: ишаблон Создать пакет документов |                        |                     |                                                    |                                      |                                                  |                                             |                                |                              | 🗩 Создать пакет документов                |
| N⁰                                                                                   | Название<br>пакета     | Название ОО         | огрн оо                                            | кпп оо                               | Дата<br>добавления                               | Дата<br>публикации                          | Статус                         | Всего док-ов / с<br>ошибками | Действия                                  |
| 1                                                                                    | Аттестаты 2006<br>9А   | МАОУ лицей №<br>64  | 1022301817097                                      | 231101001                            | 20.04.2018<br>10:10                              | 20.04.2018<br>10:10                         | Опубликован                    | 28 / 0                       |                                           |
| 2                                                                                    | Аттестаты 2011<br>9Г   | МАОУ лицей №<br>64  | 1022301817097                                      | 231101001                            | 20.04.2018<br>09:19                              | 20.04.2018<br>09:28                         | Опубликован                    | 18 / 0                       | <b>• ×</b>                                |
| 3                                                                                    | Аттестаты 2011<br>9В   | МАОУ лицей №<br>64  | 1022301817097                                      | 231101001                            | 20.04.2018<br>09:18                              | -                                           | Предупреждения в<br>документах | 25 / 0                       | <mark>⊖ ●</mark><br>×                     |
| 4                                                                                    | Аттестаты 2011<br>9Б   | МАОУ лицей №<br>64  | 1022301817097                                      | 231101001                            | 20.04.2018<br>09:16                              | 20.04.2018<br>09:28                         | Опубликован                    | 27 / 0                       |                                           |
| 5                                                                                    | Аттестаты 2011<br>9А   | МАОУ лицей №<br>64  | 1022301817097                                      | 231101001                            | 20.04.2018<br>09:04                              | 20.04.2018<br>09:28                         | Опубликован                    | 26 / 0                       |                                           |
| 6                                                                                    | Аттестаты 2010         | МАОУ лицей №        | 1022301817097                                      | 231101001                            | 20.04.2018                                       | 20.04.2018                                  | Опубликован                    | 27 / 0                       |                                           |
|                                                                                      | E 6 F                  |                     | w                                                  |                                      |                                                  |                                             |                                | F                            | RU 🔺 🛄 🏴 🛄 📕 11:38                        |

ЦЕНТР

## 8. Внесение информации о пакете документов

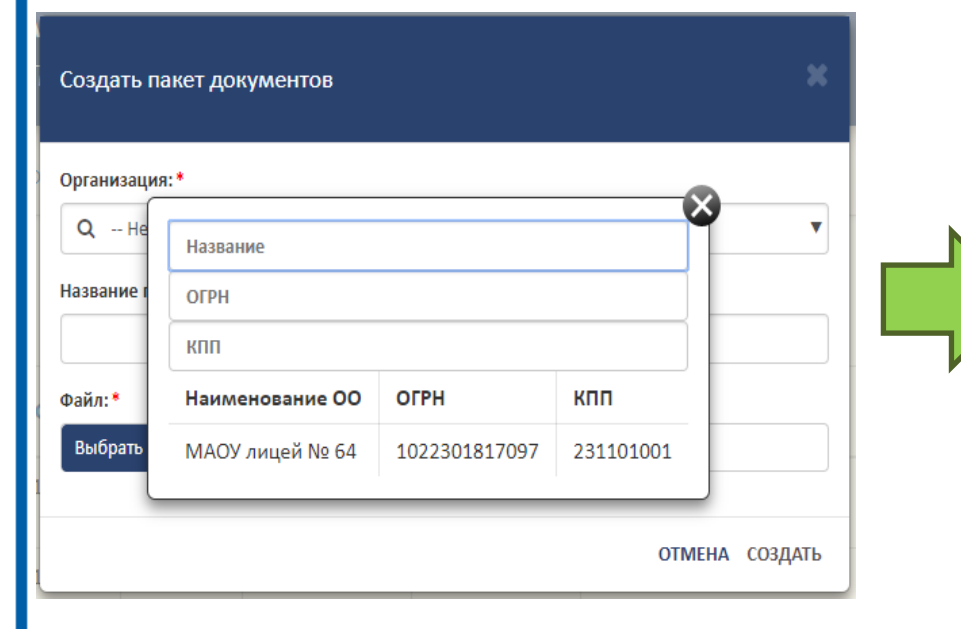

ЦЕНТР

| Создать пакет,      | документов     |           | ×      |
|---------------------|----------------|-----------|--------|
| Организация: *      |                |           |        |
| <b>Q</b> МАОУ лицей | Nº 64          |           | •      |
| Название пакета:    |                |           |        |
| Аттестаты 2008 1    | 16             |           |        |
| Файл:*              |                |           |        |
| Выбрать файл        | Файл не выбран |           |        |
|                     |                |           |        |
|                     |                | OTMEHA CO | ЭЗДАТЬ |

#### 9. Подписание документа

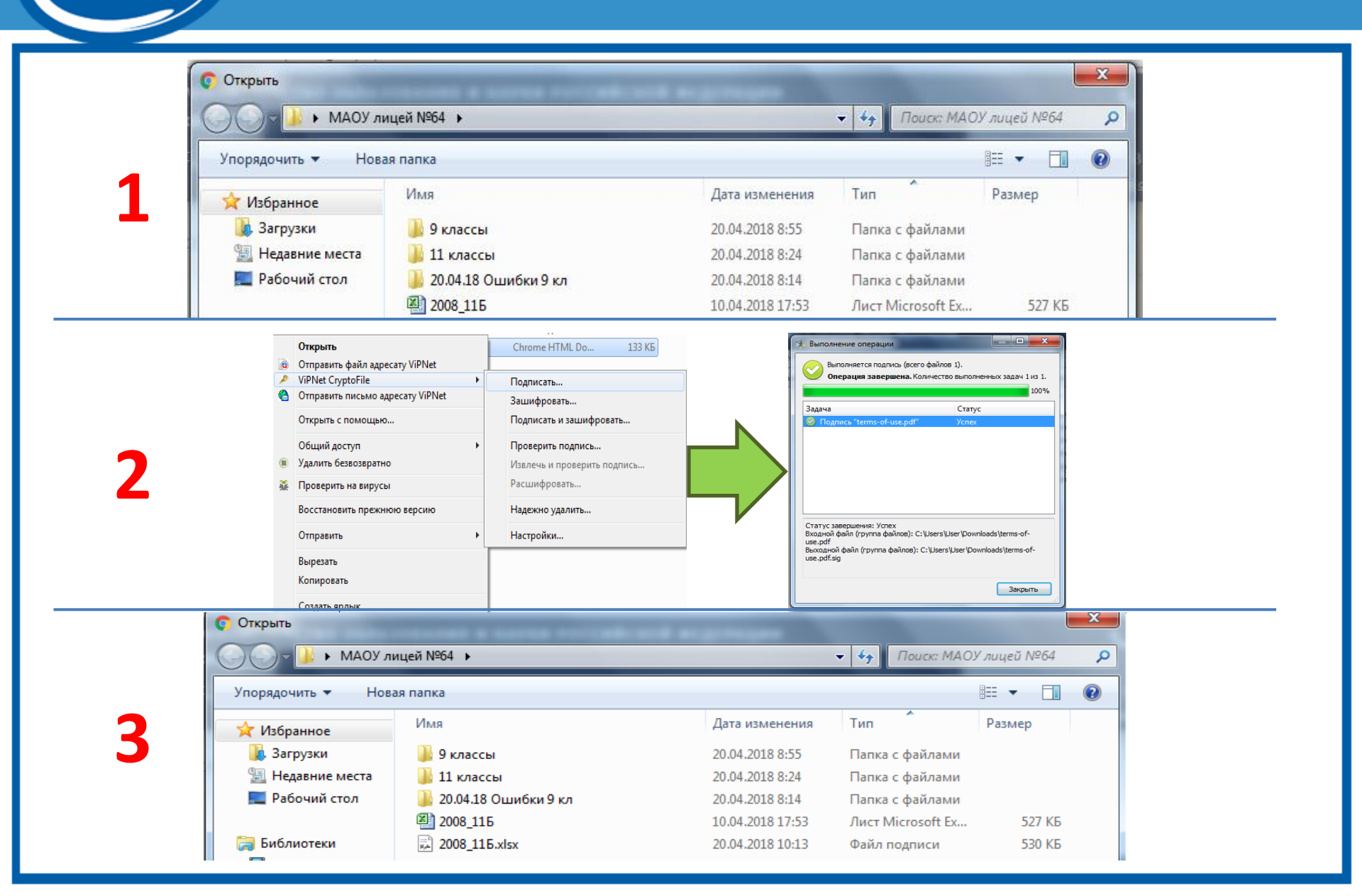

ЦЕНТР

центр СТАРТ

# 10. Прикрепление подписанного файла и создание пакета документов

| <b>₩</b> I                  | <b>Т</b> акеты документов - П | <ul> <li>×</li> </ul>       |                                          | _                              | -                        | and the set of the  | _                              | _                         |                                        |
|-----------------------------|-------------------------------|-----------------------------|------------------------------------------|--------------------------------|--------------------------|---------------------|--------------------------------|---------------------------|----------------------------------------|
| <del>;</del> - <del>;</del> | С 🛈 Не защи                   | <b>щено</b>   10.3.47.15/us | er/document-packag                       | ges.php                        |                          |                     |                                |                           | *                                      |
|                             |                               | <b>V</b>                    | министерство<br>ФЕДЕРА<br>подсисте Созда | образован<br>ать пакет до      | ия и науки р<br>кументов | оссийской фед       | ЕРАЦИИ                         | <b>с</b> (80<br>(<br>Вы в | 00) 100 03 71<br>доб. 2)<br>юшли, как: |
|                             | МОЙ ПЕ                        | РОФИЛЬ ПАКЕТЫ Д             | ОКУМЕНТО Органи                          | ізация: *                      |                          |                     |                                |                           | •                                      |
|                             |                               |                             | Q                                        | ИАОУ лицей №                   | 64                       |                     | ▼                              |                           |                                        |
| Q                           | 3                             |                             | Назван                                   | ие пакета: *<br>статы 2008 115 |                          |                     |                                | 🖻 Скачать шаблон          | 🗩 Создать пакет документов             |
| N≌                          | Название<br>пакета            | Название ОО                 | ОГРН ОС                                  | ать файл 2                     | 008 115.xlsx.sig         |                     | Всего док-ов / с<br>ошибками   | Действия                  |                                        |
| 1                           | Аттестаты 2006<br>9А          | МАОУ лицей №<br>64          | 1022301                                  |                                | _ 0                      |                     |                                | 28 / 0                    | • ×                                    |
| 2                           | Аттестаты 2011<br>9Г          | МАОУ лицей №<br>64          | 1022301                                  |                                | 09:19                    | 09:28               | ОТМЕНА СОЗДАТЬ                 | 18/0                      | <b>8 X</b>                             |
| 3                           | Аттестаты 2011<br>9В          | МАОУ лицей №<br>64          | 1022301817097                            | 231101001                      | 20.04.2018<br>09:18      | -                   | Предупреждения в<br>документах | 25 / 0                    | + ● 12 C<br>×                          |
| 4                           | Аттестаты 2011<br>9Б          | МАОУ лицей №<br>64          | 1022301817097                            | 231101001                      | 20.04.2018<br>09:16      | 20.04.2018<br>09:28 | Опубликован                    | 27 / 0                    | <u>ی</u>                               |
| 5                           | Аттестаты 2011<br>9А          | МАОУ лицей №<br>64          | 1022301817097                            | 231101001                      | 20.04.2018<br>09:04      | 20.04.2018<br>09:28 | Опубликован                    | 26 / 0                    | • X                                    |
|                             | Аттестаты 2010                | МАОУ лицей №                | 1022301817097                            | 231101001                      | 20.04.2018               | 20.04.2018          | Опубликован                    | 27/0                      | <b>() X</b>                            |

## Окно «Пакеты документов»

| TIAK        | ты документов - Пользон 🗙 🕂          |                                   |                            |                            |                                             |                               |                     |                            |                  | - 0                                                                                                    |
|-------------|--------------------------------------|-----------------------------------|----------------------------|----------------------------|---------------------------------------------|-------------------------------|---------------------|----------------------------|------------------|----------------------------------------------------------------------------------------------------|
| ) -         | C 10.3.4                             | 7.15/user/document-packages.php   |                            |                            |                                             |                               |                     |                            | … ◙ ☆            | III\ 🗊 🃜 📕                                                                                                    |
| Ави         | билеты 🔋 Яндекс 🌣 Часто посещаемые 🌘 | 🕑 Начальная страница 🛛 👾 фис фрдо |                            |                            |                                             |                               |                     |                            |                  |                                                                                                    |
|             |                                      |                                   | МИНИСТЕРСТВО<br>ФЕДЕРАЛЬНА | ОБРАЗОВАНИЯ<br>Я СЛУЖБА ПС | I И НАУКИ РОССИЙСКОЙ<br>О НАЛЗОРУ В СФЕРЕ ( | ФЕДЕРАЦИИ<br>ОБРАЗОВАНИЯ И НА | ужи                 | <b>(800)</b> 100 03 71     |                  |                                                                                                    |
|             |                                      |                                   | подсистема сбор            | ра данных о сре            | днем общем образовани                       | <u>и</u>                      |                     | (доо. 2)<br>Вы вошли, как: |                  |                                                                                                    |
|             |                                      | МОЙ ПРОФИЛЬ ПАКІ                  | еты документов ор          | ГАНИЗАЦИИ~ Н               | НОРМАТИВНЫЕ ДОКУМЕНТЫ                       | УВЕДОМЛЕНИЯ ~                 |                     | •                          |                  |                                                                                                    |
| 0           | 2                                    |                                   |                            |                            |                                             |                               |                     |                            |                  |                                                                                                    |
| ų           |                                      |                                   |                            |                            | пакеты доку                                 | ментов                        |                     |                            | [х] Скачать шабл | лон 🗩 Создать пакет докумен                                                                                                    |
| N≌          | Название пакета                      | Название ОО                       | ОГРН ОО                    | кпп оо                     | Дата добавления                             | Дата публикации               | Статус              | Всего док-ов / с           | ошибками         | Действия                                                                                                    |
| 1           | Аттестаты 11 класс 2016-2017 гг.     | МАОУ гимназия № 25                | 1022301207686              | 230801001                  | 04.04.2018 12:04                            | -                             | Ошибки в документах | 9/9                        |                  | • 🖻 🖉 🗙                                                                                                    |
| 2           | Аттестаты 11 класс 2014-2015 гг.     | МАОУ гимназия № 25                | 1022301207686              | 230801001                  | 04.04.2018 10:09                            | -                             | Успешно проверен    | 23 / 0                     |                  | 🗸 💿 🖹 🗹 🗙                                                                                                    |
| 3           | Аттестаты 11 класс 2016-2017 гг.     | МАОУ гимназия № 25                | 1022301207686              | 230801001                  | 03.04.2018 15:19                            | -                             | Пакет удален        | e / 63                     |                  | ۲                                                                                                    |
| 4           | Аттестаты 11 класс 2016-2017 гг.     | МАОУ гимназия № 25                | 1022301207686              | 230801001                  | 30.03.2018 14:36                            | -                             | Пакет удален        | 0,0                        |                  | ۲                                                                                                    |
| 5           | Аттестаты 11 класс 2014-2015 гг.     | МАОУ гимназия № 25                | 1022301207686              | 230801001                  | 03.04.2018 13:30                            | -                             | Ошибки в документах | 23 23                      |                  | <ul> <li>Image: Image: Image:</li></ul>     |
| 5           | Аттестаты 11 класс 2013-2014 гг.     | МАОУ гимназия № 25                | 1022301207686              | 230801001                  | 04.04.2018 10:09                            | -                             | Ошибки в документах | 8.5                        |                  | <ul> <li>I</li> <li>I</li> <li>I&lt;</li></ul> |
|             | Аттестаты 11 класс 2012-2013 гг.     | МАОУ гимназия № 25                | 1022301207686              | 230801001                  | 04.04.2018 10:09                            | -                             | Успешно проверен    | 7 / 0                      |                  | 🗸 👁 🛃 🗹 🗙                                                                                                    |
| 7           | Аттестаты 11 класс 2010-2011 гг.     | МАОУ гимназия № 25                | 1022301207686              | 230801001                  | 04.04.2018 10:10                            | -                             | Успешно проверен    | +2 / O                     |                  | 🗸 👁 🖹 🖉 🗙                                                                                                    |
| 7<br>3      | A                                    | МАОУ гимназия № 25                | 1022301207686              | 230801001                  | 04.04.2018 10:21                            | -                             | Успешно проверен    | 47/0                       |                  | 🗸 👁 🖹 🖻 🗙                                                                                                    |
| 7<br>8<br>9 | Аттестаты 11 класс 2009-2010 гг.     |                                   |                            |                            |                                             |                               |                     |                            |                  |                                                                                                    |

📞 Телефон для справок 8 (800) 100-03-71

127994, г.Москва, ул.Садовая-Сухаревская, д.16, К-51, ГСП-4 127997, г.Москва, ул.Шаболовка, д.33 2015 © Рособрнадзор, при перепечатке и копировании материалов сайта ссылка на Рособрнадзор является обязательной

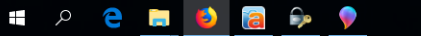

ЦЕНТР

CTAPT

🏂 🗒 a a a 😋 國 📕 🖯 🎨 🖫 🕼 Pyc 🕺 11:03

## 11. Просмотр информации о пакете

| → C (i) 10.3.47.15/user/docume                                                                                        | nt-packages/data?id=69501                                                                                                    |                                                                                                   |
|----------------------------------------------------------------------------------------------------|----------------------------------------------------------------------------------------------------|---------------------------------------------------------------------------------------------------|
| Ŵ                                                                                                    | министерство образования и науки российской федерации<br>ФЕДЕРАЛЬНАЯ СЛУЖБА ПО НАДЗОРУ В СФЕРЕ ОБРАЗОВАНИЯ И НАУКИ<br>подсистема сбора данных о среднем общем образовании | 🦕 (800) 100 03 71<br>(доб. 2)<br>Вы вошли, как:                                                   |
| МОЙ ПРОФИЛЬ ПАКЕ                                                                                                    | ТЫ ДОКУМЕНТОВ~ ОРГАНИЗАЦИИ~ НОРМАТИВНЫЕ ДОКУМЕНТЫ УВЕДОМЛЕНИЯ ~                                                                                                    | (доб. 2)<br>Вы вошли, как:<br>∨ НОРМАТИВНЫЕ ДОКУМЕНТЫ УВЕДОМЛЕНИЯ ∨<br>(Доб. 2)<br>Вы вошли, как: |
| — вернуться назад<br>Іакет: Аттестаты 2009 9В<br>Эрганизация: МАОУ лицей № 64<br>ататус: Ошибки в документах (31 / 1) |                                                                                                    |                                                                                                   |
| цата добавления: 20.04.2018 06:01:10<br>жачать загруженный файл                                                       |                                                                                                    |                                                                                                   |
| Строка: 24<br>Не все обязательные поля заполнени                                                                      | a                                                                                                    |                                                                                                   |

ЦЕНТР

CTAPT

Q C

| N٩ | Название документа | Кому выдан | Серия | Номер     | Вид документа                          | Дата выдачи | Статус    | Действия |
|----|--------------------|------------|-------|-----------|----------------------------------------|-------------|-----------|----------|
| 1  | Аттестат           | U          | 2255  | 0405404   | Аттестат об основном общем образовании | 16.06.2009  | Оригинал  | ۲        |
| 2  | Аттестат           | тт. м      | 0055  | 04.05.475 | Аттестат об основном общем образовании | 16.06.2009  | Оригинал  | ۲        |
| -  |                    |            |       |           |                                        | RL          | ب الا 🛌 🕹 | 11:43    |

## 11. Просмотр информации о пакете

Аттестат об основном общем образовании

Аттестат об основном общем образовании

16.06.2010

16.06.2010

Оригинал

Оригинал

RU 🔺 🛄 🖿 🛱

٢

 $\bigcirc$ 

11:44

| <b>N</b>                                           | МИНИСТЕРСТВО ОБРАЗОВАІ<br>ФЕДЕРАЛЬНАЯ СЛУЖБА | ния и науки рос<br>ПО НАДЗОРУ В | І НАУКИ                | (800) 🌜 (доб | 100 03 71<br>б. 2) |          |  |
|----------------------------------------------------|----------------------------------------------|---------------------------------|------------------------|--------------|--------------------|----------|--|
|                                                    | подсистема сбора данных о                    | среднем общем о                 | бразовании             |              | Вы вош             | ли, как: |  |
| МОЙ ПРОФИЛЬ ПАКЕТЫ                                 | документов~ организации~                     | И НОРМАТИВНЫЕ Д                 | окументы уведомления ~ |              | C                  | •        |  |
|                                                    |                                              |                                 |                        |              |                    |          |  |
| ернуться назад                                     |                                              |                                 |                        |              |                    |          |  |
| ет: Аттестаты 2010 96<br>анизация: МАОУ лицей № 64 |                                              |                                 |                        |              |                    |          |  |
| ус: Предупреждения в документах (28                | / 0)                                         |                                 |                        |              |                    |          |  |
| а добавления: 20.04.2018 06:03:09                  |                                              |                                 |                        |              |                    |          |  |
| нать загруженный файл                              |                                              |                                 |                        |              |                    |          |  |
| илиленные предупрелядения                          |                                              |                                 |                        |              |                    |          |  |
| грока: 4<br>релупремление - Найлены совпаление     | - ФИО/F                                      |                                 |                        |              |                    |          |  |
| редупрелядение наидены совнадения                  | Allero                                       | силу и даты ролдения,           |                        |              |                    |          |  |
|                                                    |                                              |                                 |                        |              |                    |          |  |
|                                                    |                                              |                                 |                        |              |                    |          |  |

ЦЕНТР

CTAPT

Аттестат

Аттестат

W

C

## ФИОКО

ФЕДЕРАЛЬНЫЙ ИНСТИТУТ ОЦЕНКИ КАЧЕСТВА ОБРАЗОВАНИЯ

Подключение к ЗСПД 🔸

Получение электронной

Для органов

организаций

исполнительной власти

документе

подписи

ŵ Об Институте Новости ЕСОКО Переданные полномочия ФИС ФРДО Платные услуги Олимпиады СПО Проверить сведения о

#### ДЕКАБРЬ 201 Техническая поддержка Часто задаваемые Начало сбора и обработки д вопросы (FAQ) рального статистического наблюдения за 2 полугодие 2017 года

Сайт: http://www.fioco.ru

По вопросам функционала модуля Школы ФИС ФРДО:

Телефон: 8-800-100-03-71 e-mail: frdo@inevm.ru

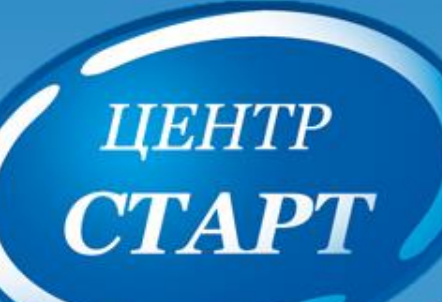

# СПАСИБО ЗА ВНИМАНИЕ!

Краснодар, 2018